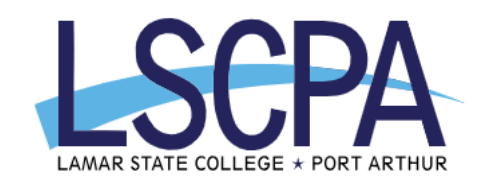

## How to submit your transcript request electronically to other colleges

- 1. Log in to your MyLSCPA account.
- 2. Select your My Services card.
- 3. Click the 4 dots to the top right next to LSCPA logo.
- 4. Click Banner, then Student link.
- 5. Click the Academic Transcript link.
- 6. Click the down arrow under Transcript Level, select Undergraduate.
- 7. Select "Request Printed Transcript"
- 8. Select the College Code link to look up the college and click the selected College information to Data Entry Form button
  - a. If you want your transcript sent to an Employer or to yourself, skip this step.
- 9. Select the Transcript type: Official Transcript
- 10. Under Course Levels select Undergraduate
- 11. Verify College Name and Address and make updates if needed and click Continue.
  - a. If you are
- 12. Enter the number of copies you want sent
- 13. Select (Yes) for Official transcript only
- 14. Print Transcript: Choose one of the options available
- 15. If there is a Send Electronically Option available, Select Yes
  - a. If the option is missing we can not send it electronically. A hardcopy will be sent.
- 16. Delivery Method: Select Pickup or Mail option and select Continue
- 17. The summary of your request will appear, if everything is correct, click Submit Request.

## HOW TO PRINT OR SAVE AN UNOFFICIAL TRANSCRIPT

\*If you would like to print an unofficial copy of your transcript, Select Transcript Level: Undergraduate and Transcript Type: Unofficial Transcript and Click Submit. Right Click and Select Print.

\*You may also download or print a copy of your unofficial transcript through your Degree Works card.

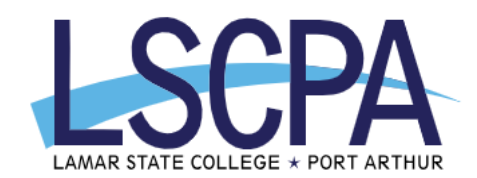

## How to submit your transcript request to pick up or mail to yourself, businesses, and employers

- 1. Log in to your MyLSCPA account.
- 2. Select your My Services card.
- 3. Click the 4 dots to the top right next to LSCPA logo.
- 4. Click Banner, then Student link.
- 5. Click the Academic Transcript link.
- 6. Click the down arrow under Transcript Level, select Undergraduate.
- 7. Select "Request Printed Transcript"
- 8. Select dropdown arrow next to "One of Your Addresses" and select your mailing address on file if your transcript is being issued to yourself.
  - a. If your transcript is going to someone else, skip this step.
- 9. Skip Internal College.
- 10. Issue to: Type in the name/business receiving your transcript and click Continue.
- 11. Select the Transcript type: Official Transcript
- 12. Under Course Levels select Undergraduate
- 13. Enter the address to where you want your transcript mailed.
  - a. Do not enter phone numbers.
  - b. If your transcript is being picked up, do not enter an address.
- 14. Enter the number of copies you want sent
- 15. Select (Yes) for Official transcript only
- 16. Print Transcript: Choose one of the options available
- 17. If there is a Send Electronically Option available, Select Yes
  - a. If the option is missing we can not send it electronically. A hardcopy will be sent.
- 18. Delivery Method: Select Pickup or Mail option and select Continue
- 19. The summary of your request will appear, if everything is correct, click Submit Request.

## HOW TO PRINT OR SAVE AN UNOFFICIAL TRANSCRIPT

\*If you would like to print an unofficial copy of your transcript, Select Transcript Level: Undergraduate and Transcript Type: Unofficial Transcript and Click Submit. Right Click and Select Print. \*You may also download or print a copy of your unofficial transcript through your Degree Works card.